# 情報科学演習3

(1)はじめてのScratch

プログラミング

- コンピュータへの命令書(プログラム)を作成
  すること
- ・プログラミング言語で記述する

# プログラミング言語

- 機械語
  - 人間にはとても難しい
  - 機械(CPU)毎に異なる
- プログラミング言語
  - 人間が書けるように、機械語に変換しやすいよう に作られている
  - 多くの言語がある
    - C, C++, Java, JavaScript, Ruby, Python, PHP, ...

# プログラミング言語の種類

#### コンパイラ型言語

- プログラムを機械語に翻訳
  = compile
- 翻訳された命令書に従って コンピュータが動作
- 動作:速い
- プログラムの手直し:大変

#### インタプリタ型言語

- 1つ1つの命令をその場で 機械語にしながら動作
   = interpret
- 動作:遅い
- ・ プログラムの手直し:楽

### プログラムが動くまで

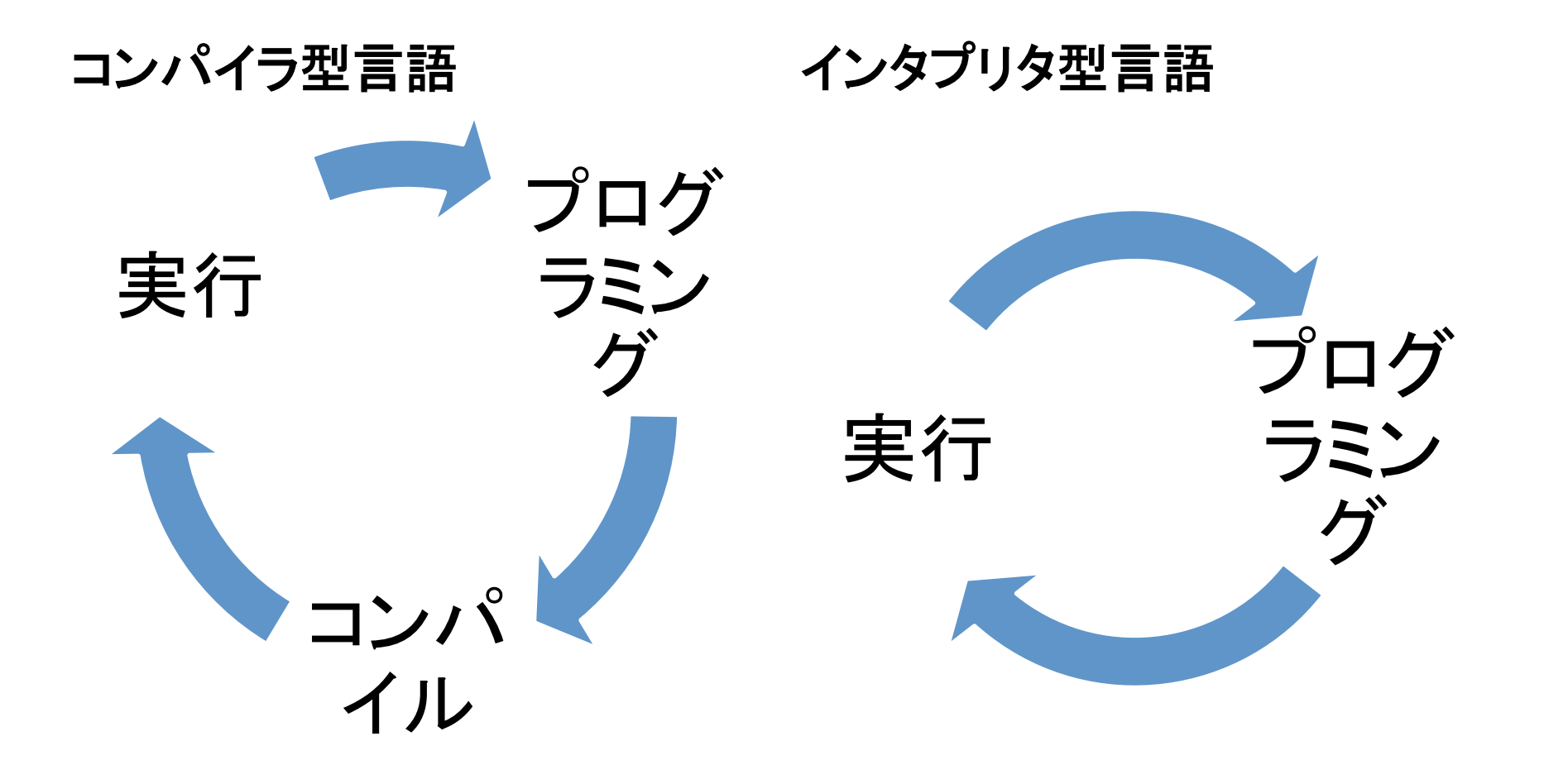

#### Scratch

- MITで開発されたプログラミング環境
- ・ プログラミングの基礎・考え方の学習用 – インタプリタ型
  - 実用性は少ない
- <u>http://scratch.mit.edu</u> で配布されている

### Scratch の実行

- Scratchのアイコン 腇 をクリック
- ・ プログラムの作成と実行が1つの画面で可能

### Scratchの画面

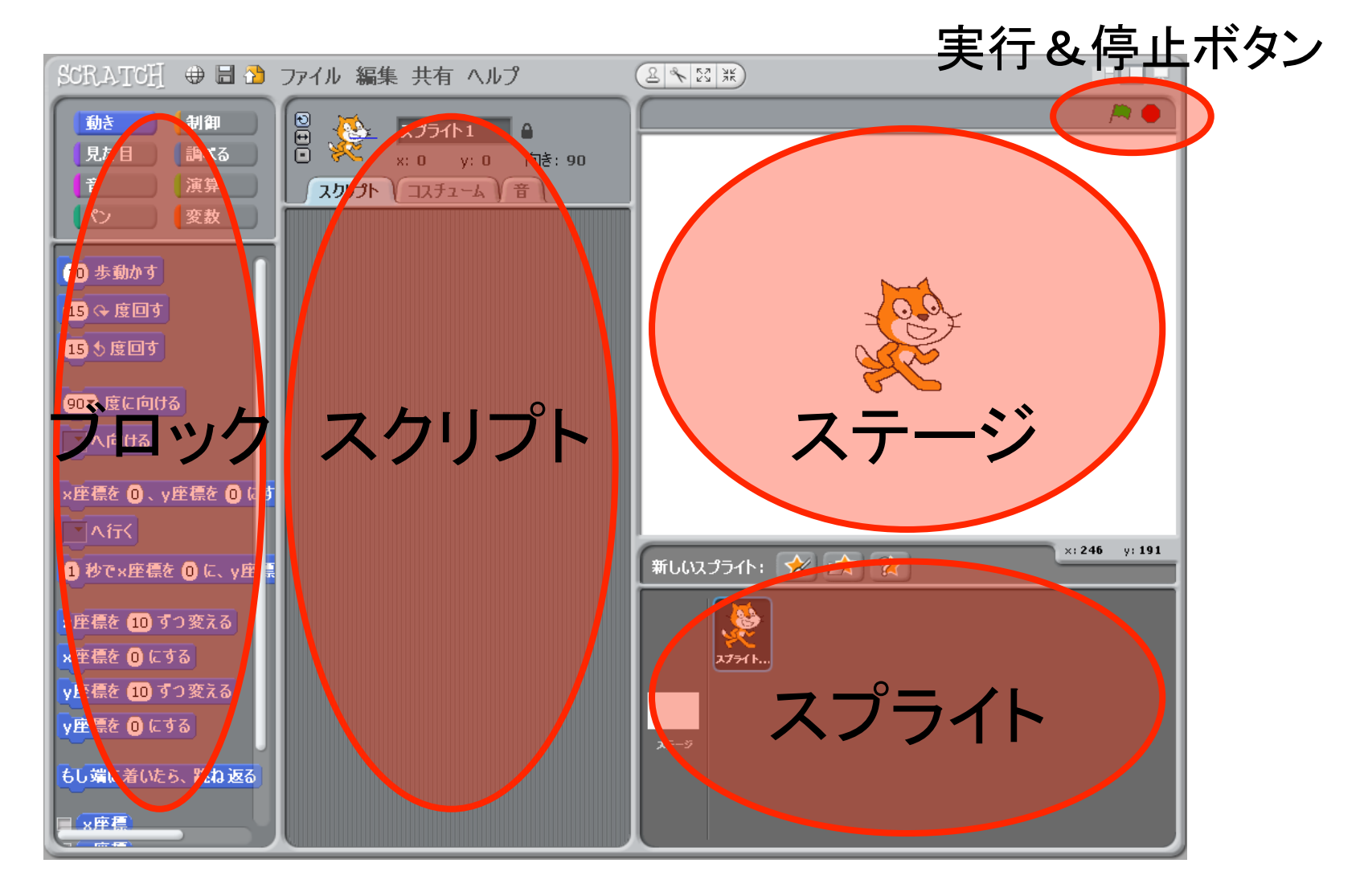

## Scratchで作れるプログラム

- ステージの上でキャラクターが何かするような
  プログラム
- ・スクリプト:キャラクター毎の台本(スクリプト)
- ・ブロック:スクリプトの部品
- ・スプライト:キャラクターの絵

# プログラミングの手順

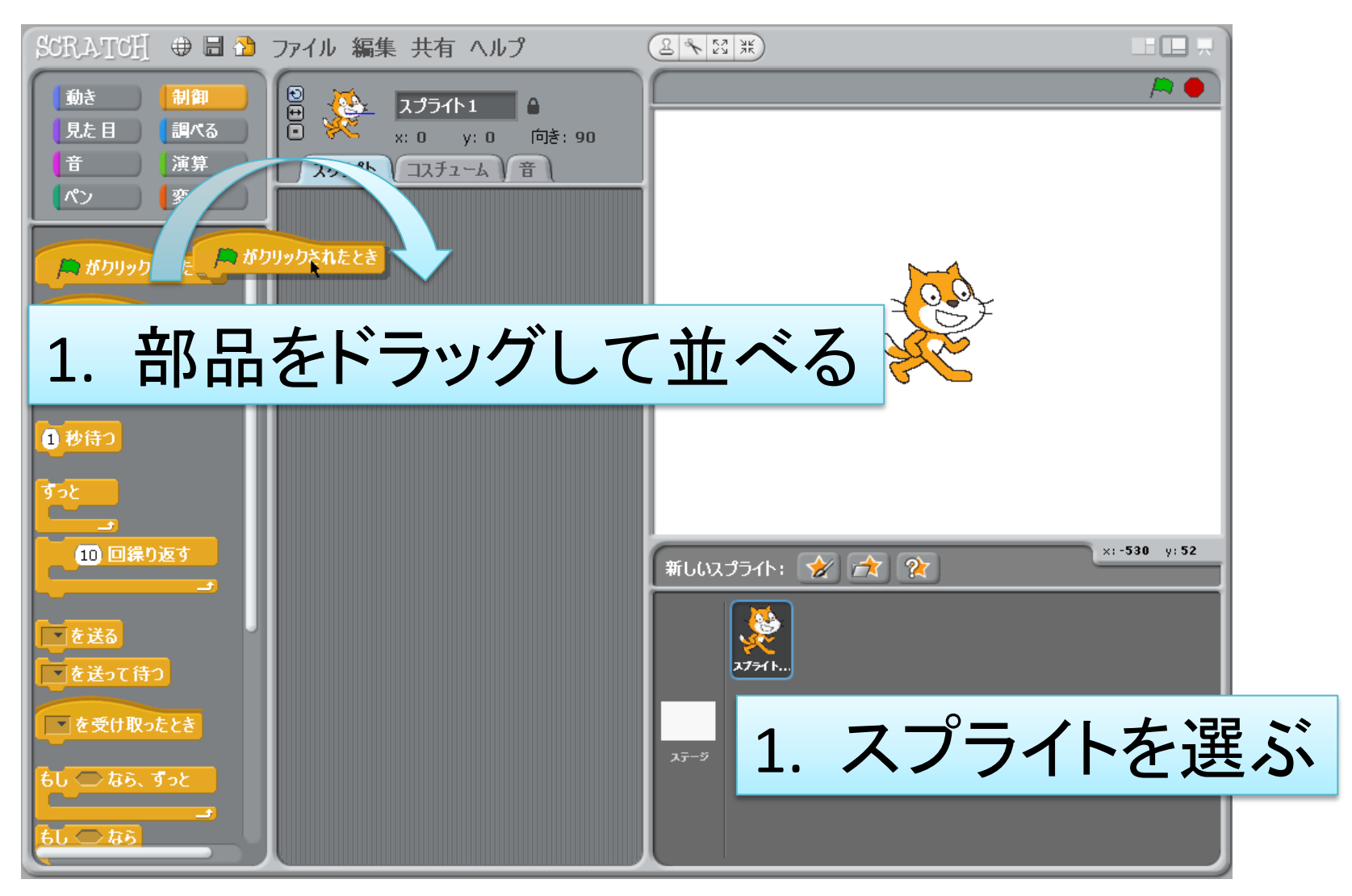

はじめてのプログラム

以下のようなスクリプトを作成

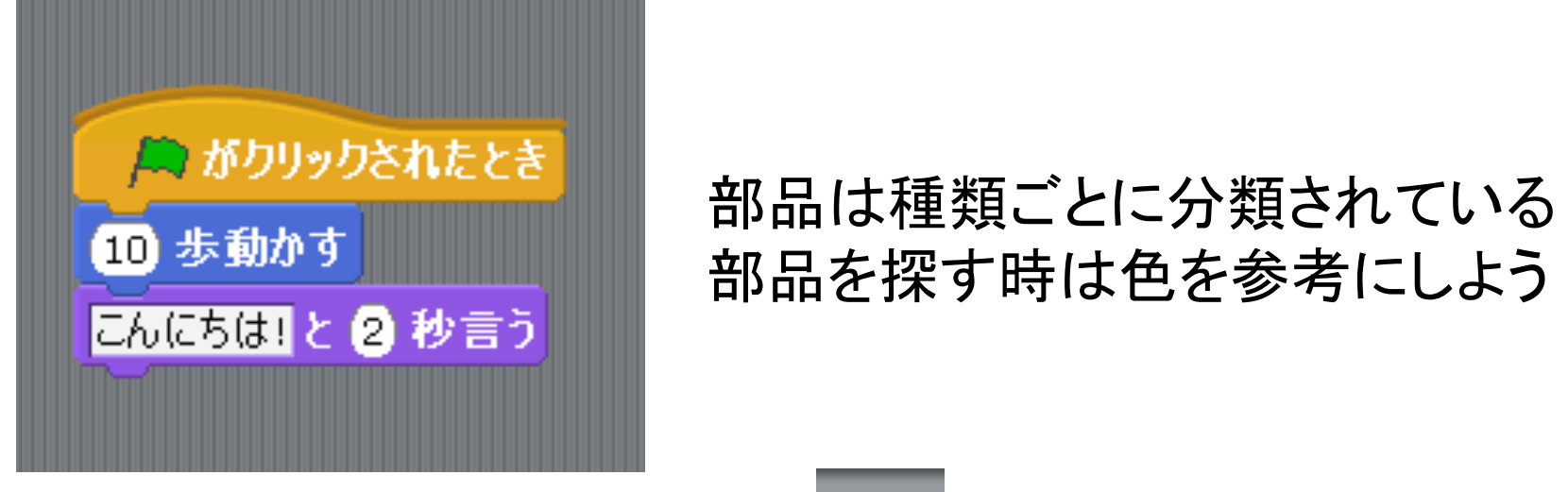

• 完成したら実行ボタンを 🤎 押して実行

# プログラムの動作

上にある命令(部品)から順番に実行
 – 部品どうしはくっつけること

繰り返し

・以下のようなスクリプトを作成

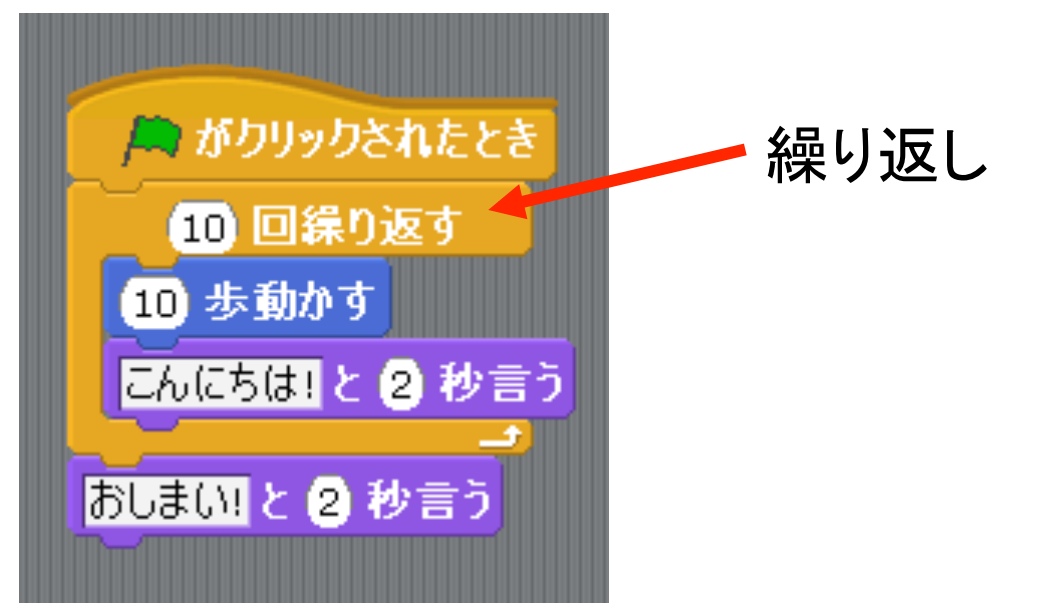

いろいろな部品を試してみよう

# プログラムの保存

- 1. 「ファイル」メニューから「保存する」を選択
- 2. 保存ダイアログでファイル名を入力
- 3.「OK」ボタンで保存
- 「~.sb」というファイルができます
- 保存場所に注意
- ちゃんと保存できているか確認しよう

# 保存したプログラムから再開する

- ・「ファイル」メニューから「開く」を選択する
- •「開く」ダイアログでファイルを選択する
- 「OK」ボタンで開く

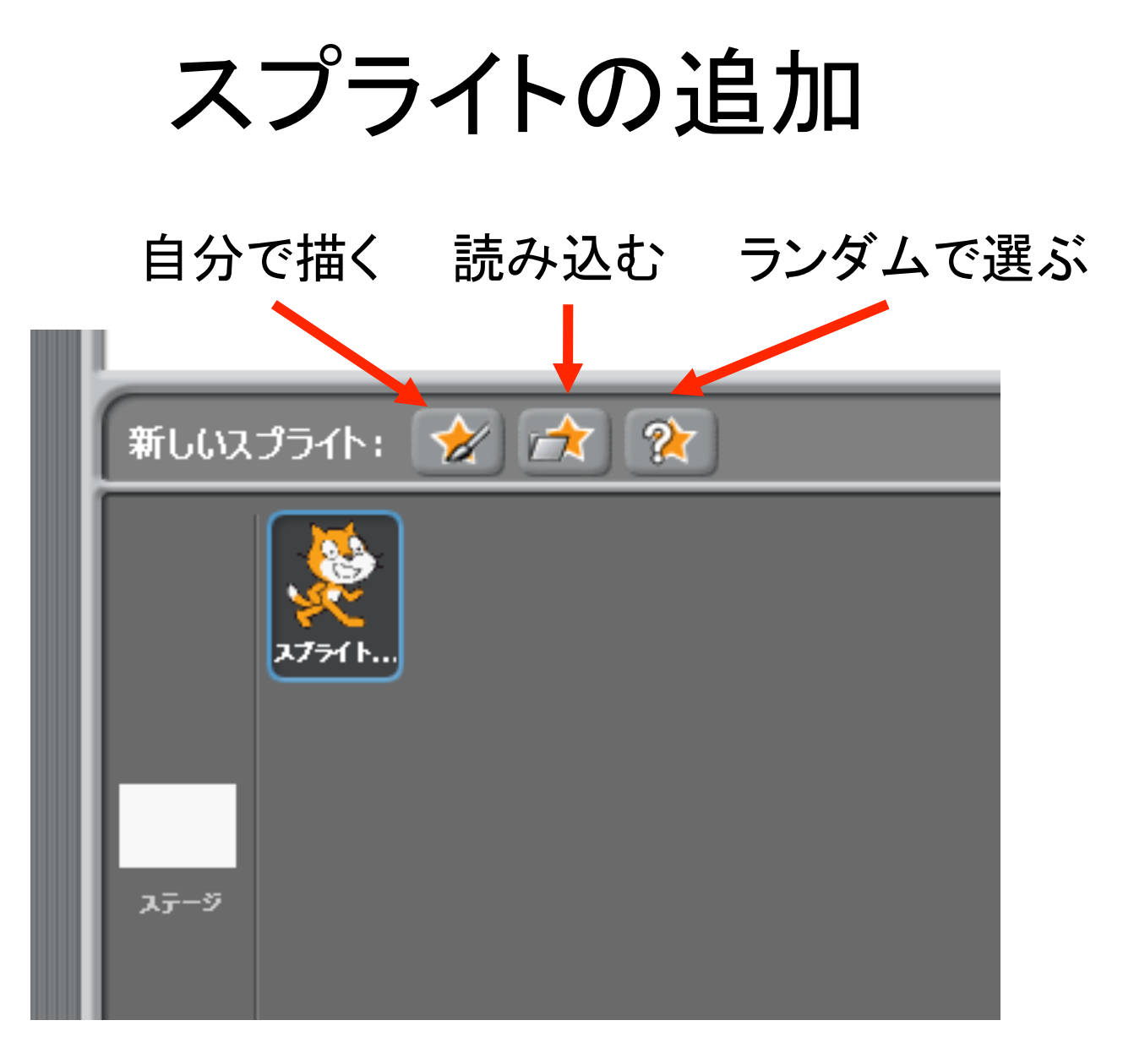

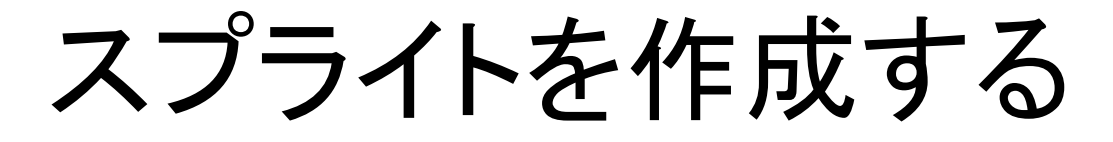

• 左のボタン 📝 をクリック 絵を描いて、「OK」で登録する ペイントエディター N X C O M N 消す 読み込み 取り消し やり直し A 🗆 🔿  $\square$ £ T [ A 筆の太さ:> ・ 新しいスプライト: 😿 🛧 👔 Bulle 60 (土) コスチュームの中心を設定 <u> スプライト... スプライト.</u> οк キャンセル

OKボタン

### 課題

- スプライトに2つのメッセージを表示させるプ
  ログラムを作成せよ
  - 要件1: 自作のスプライトを利用すること
  - 要件2:2つのメッセージの間に何か別のこと(移動など)をさせて、2回だとわかるようにすること